# Notas de página Recurso de apoyo a proceso de migración a software libre

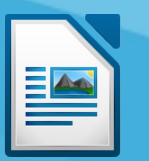

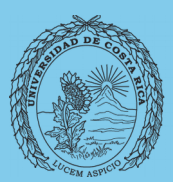

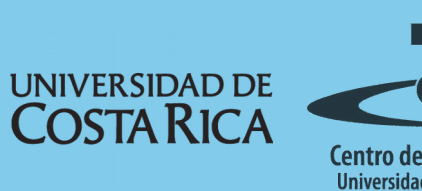

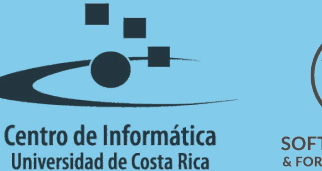

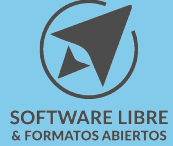

## Tabla de Contenido

| Objetivo                        | <u>3</u> |
|---------------------------------|----------|
| Alcance                         | 3        |
| Notas de página                 | 4        |
| Insertar nota al pie o al final | 4        |
| Licencia                        | 7        |
| Créditos                        | 7        |

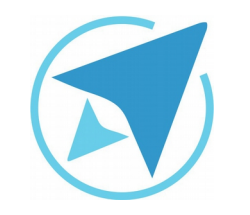

GU-LW-16

## **NOTAS DE PÁGINA**

Migración a software libre Centro de Informática Universidad de Costa Rica

Versión 1.0 Pg 3 de 7

## Objetivo

Guiar al usuario al insertar notas a un documento.

## Alcance

Guía creada bajo el marco de proceso de migración a software libre, dedicada a personal administrativo, estudiantes o persona usuaria ajena a la Universidad de Costa Rica que requiera su uso para ampliar conocimiento acerca de las herramientas de la aplicación de ofimática LibreOffice en su versión 5.1.5.2

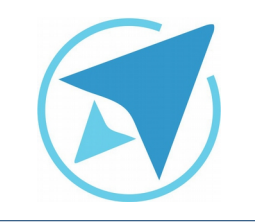

GU-LW-16

**NOTAS DE PÁGINA** 

Migración a software libre Centro de Informática Universidad de Costa Rica

Versión 1.0 Pg 4 de 7

## Notas de página

Las notas al pie de página o al final, constituyen la manera más común de incluir anotaciones.

Hacen referencia a información adicional que puede ser de interés para el lector y que no se puede insertar de manera fluida en el texto.

#### Insertar nota al pie o al final

Para insertar notas al pie de página o al final del documento:

- Coloque el cursor a la derecha de la palabra en que se desea insertar la nota.
- Vaya al menú

Insertar / Nota al pie.

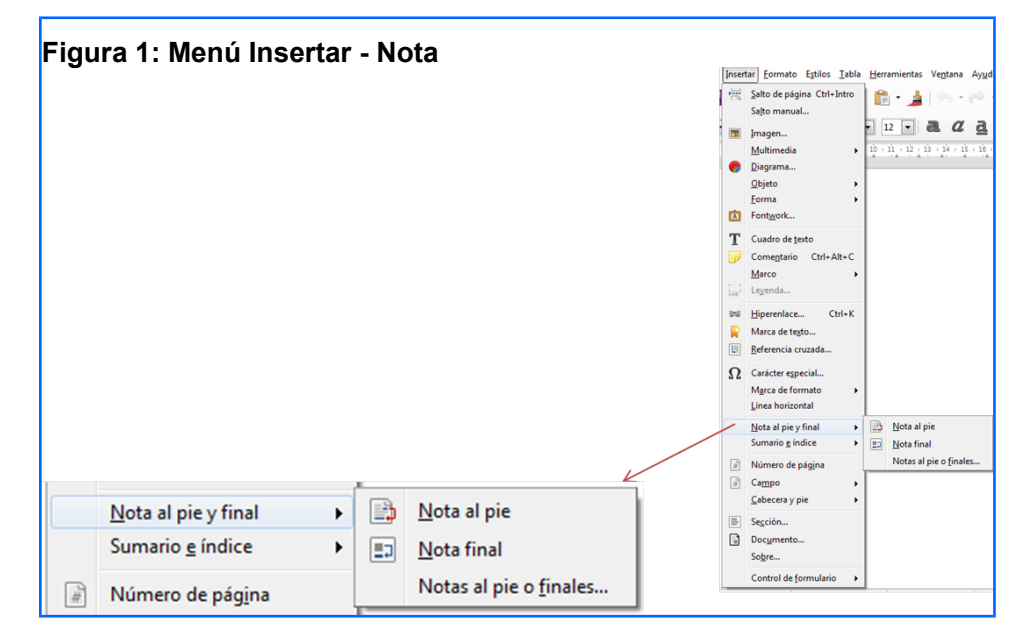

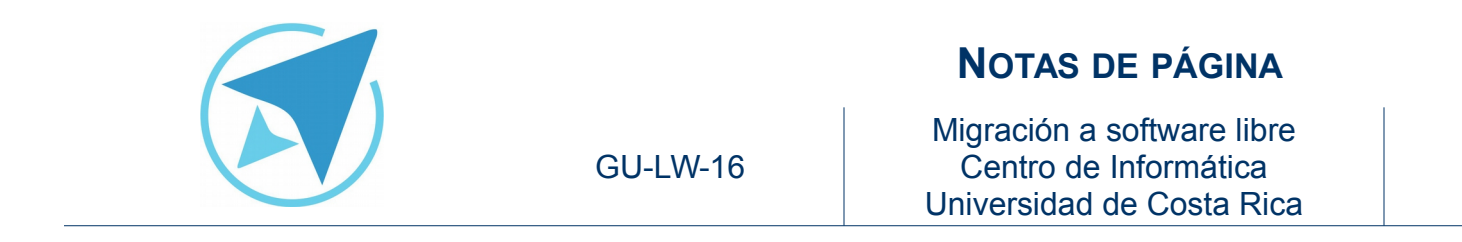

Versión 1.0 Pg 5 de 7

Al seleccionar la opción **Notas al pie o finales...** Aparecerá una pantalla que le permite seleccionar las opciones del pie de página.

| Inserta              | r nota al pie | /final           |
|----------------------|---------------|------------------|
| Numeración           |               | <u>A</u> ceptar  |
| O <u>C</u> aracteres |               | <u>C</u> ancelar |
|                      |               | Ay <u>u</u> da   |
| Tipo<br>Nota al pie  |               |                  |
| ⊖ Nota <u>f</u> inal |               |                  |

X Special Characters ▼ Subset Latin-1 • Verdana OK Eont ÉÊ Ë ΪĐ ÄÅ Æ Ç È ÌÍ Î Cancel Ã Á Â ÔÕÖ Ñ Ò Ó Ø Û Ü Ý × Ù Ú Þ ß à <u>H</u>elp â ã äå è é ë á ç ê ì ð í î ï ÔÕÖ Ó ú ûü ò ø ù Ā ñ ÷ ý þ ÿ Delete Ĉ Č Ă Ąą Ć ć Ċ Ċ čĎ ā ă ĉ ďĐ đ Ē ē Ĕ ĕ Ė Ę Ĕ Ĝ ė ĕ ĝ Ğ ğ Ġ ę æ Ĥĥ Ģ ģ Ħ Ĩ Ī ī Ĭ İ ħ ġ ĩ ĭ ij ĵ ķ 1 IJ ĵ Ķ к ľ ľ • + L Ŀ U+00E6 (230) Characters:

Figura 3: Seleccionar caracteres

Puede configurar que tipo de caracter enliste las notas marcando la opción Caracteres.

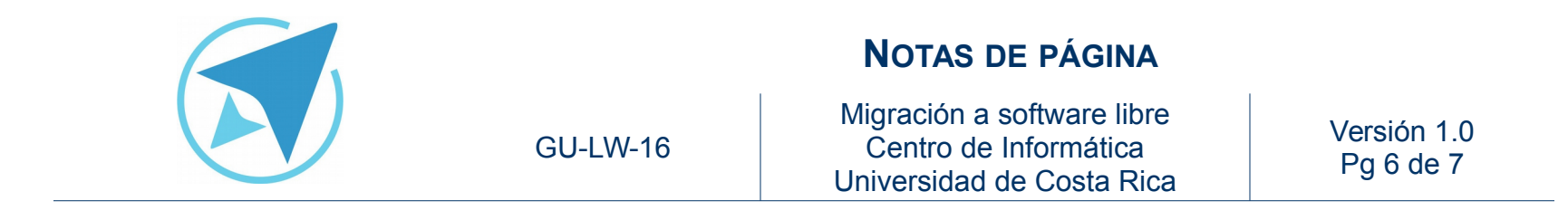

En el caso de ir **al final de la página** se situará justo encima del pie de página y debajo del cuerpo del documento, bajo una línea negra.

| Figura 4: Nota insertada al final de página                                                                               |   |  |  |  |  |
|----------------------------------------------------------------------------------------------------|---|--|--|--|--|
| oftware libre es el software que puede ser usado, copiado, estudiado, mejorado<br>edistribuido sin limitacion es          | у |  |  |  |  |
| Consejo Universitario oficializa migración a Software Libre en la UCR, en: <u>http://softwarelibre.ucr.ac.cr/node/258</u> |   |  |  |  |  |

Al situar el **puntero del ratón sobre el símbolo de la nota** verá que el cursor se transforma en una mano. Al hacer clic **le llevará directamente a la nota**.

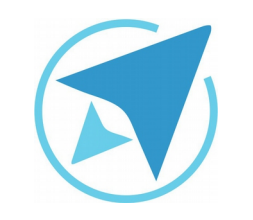

### **NOTAS DE PÁGINA**

GU-LW-16

Migración a software libre Centro de Informática Universidad de Costa Rica

Versión 1.0 Pg 7 de 7

## Licencia

El texto del presente documento está disponible de acuerdo con las condiciones de la Licencia Atribución-NoComercial 3.0 Costa Rica (CC BY-NC 3.0) de Creative Commons.

Las capturas de pantalla muestran marcas registradas cuyo uso es permitido según su normativa

Usted es libre:

- Compartir copiar, distribuir, ejecutar y comunicar públicamente la obra.
- Hacer obras derivadas.

Bajo las siguientes condiciones:

- Atribución Debe reconocer los créditos de la obra de la manera especificada por el autor.
- No comercial No puede usar esta obra para fines comerciales.
- Compartir bajo al misma licencia.

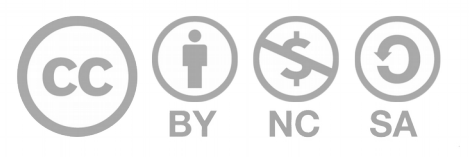

# Créditos

Guía para Writer\_LibreOffice

Versión 1.0Autor: Rolando Herrera y ILuisa Ochoa.Últ. Actualización:Bach. Katherine Araya Gómez02 de septiembre, 2016

Este documento se elaboró en el marco del proceso de **"Migración a Software Libre de la Universidad de Costa Rica"** (<u>https://www.ucr.ac.cr/</u>), coordinado por el Centro de Informática.

#### Más información: Centro de Informática Comunidad de Software Libre de la UCR Migración a Software Libre

Contacto: soporte.migracion@ucr.ac.cr

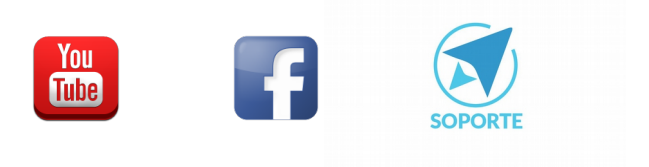